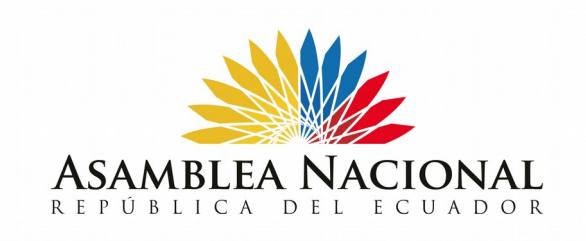

# Instructivo para la Configuración de la Firma en el Correo Electrónico ZIMBRA

Coordinación General de Tecnologías de la Información y Comunicación

> Versión 1.0 Noviembre 2023

Piedrahita y Av. 6 de Diciembre Asamblea Nacional  $\bigoplus$ 

www.asambleanacional.gob.ec

(593) 2399 - 1000

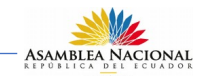

### 1. OBJETIVO

Este instructivo tiene como propósito ser una guía para la generación y configuración de la firma en el correo electrónico "Zimbra" de los funcionarios de la Asamblea Nacional.

#### 2. GENERACIÓN DE LA FIRMA PARA EL CORREO ELECTRÓNICO ZIMBRA.

1. A través del navegador de nuestra preferencia Mozilla Firefox, Internet Explorer o Google Chrome, ingresamos a la dirección:

### http://firmacorreo.asambleanacional.gob.ec/index.jsf

2. Para acceder al sistema ingresar las credenciales (Usuario y Clave) del correo electrónico "Zimbra".

| O ≥ == firm<br>ASAMBI<br>REPOBLIC | Generador de firmas de cor<br>electrónico                   | *<br>reo |
|-----------------------------------|-------------------------------------------------------------|----------|
|                                   | LogIn Usuario: Usuario Zimbra Clave: Iniciar Usuario Zimbra |          |
|                                   | CGTIC - 2023                                                | ]        |

3. Luego de su ingreso, dar click en el botón de "Generar Firma".

| ASAMBLEA<br>EPOBLICA | NACIONAL<br>DEL ECUADOR        | Generador de 1<br>elect                                                            | firmas de correo<br>rónico                              |
|----------------------|--------------------------------|------------------------------------------------------------------------------------|---------------------------------------------------------|
|                      |                                | Login                                                                              |                                                         |
|                      | Nombre:                        | Pepito Perez                                                                       |                                                         |
|                      | Los campos de<br>editales. Hag | la firma: <b>nombre, departamento, ex</b><br>a click sobre el campo para editarlo, | <b>ttensión y celular son</b><br>y actualizar su firma. |
|                      |                                | Generar Firma                                                                      |                                                         |
|                      |                                |                                                                                    |                                                         |
|                      |                                | CGTIC - 2023                                                                       |                                                         |

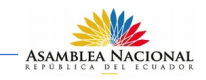

4. Se despliega la siguiente pantalla con sus respectivos datos.

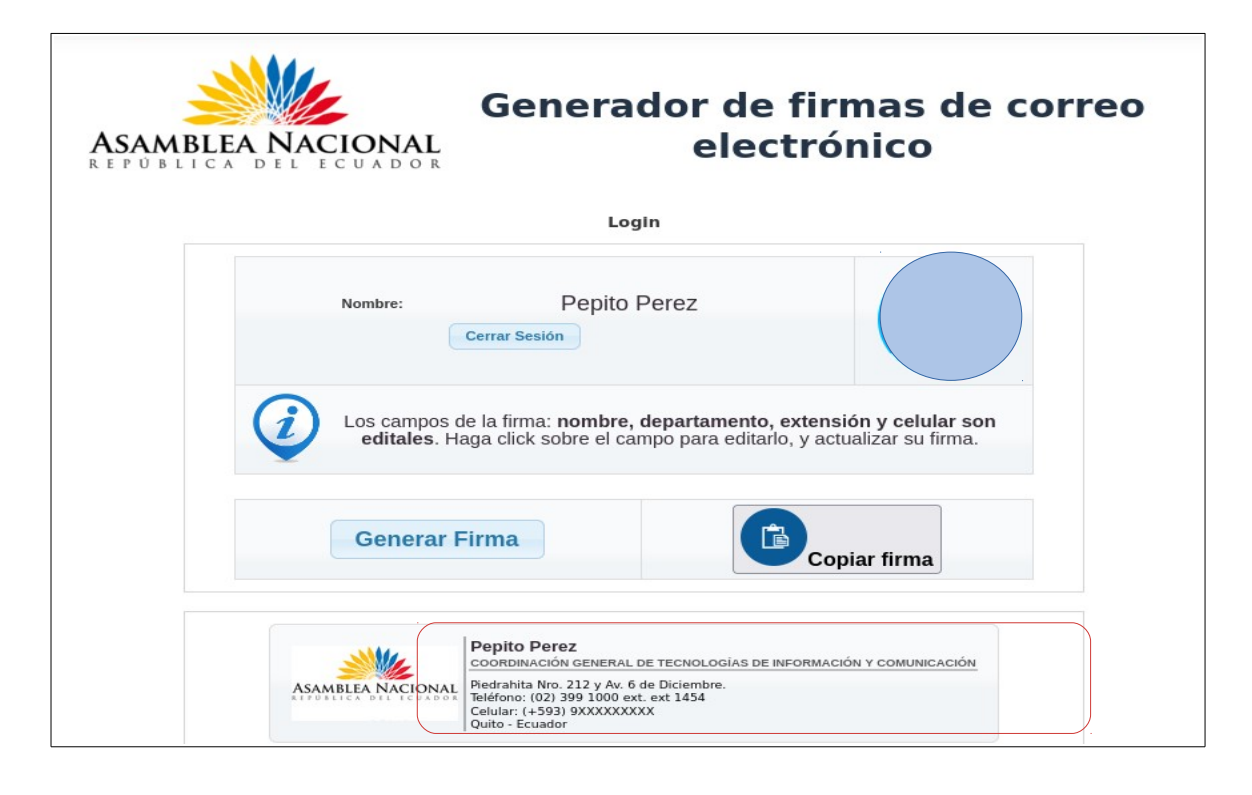

5. Los campos nombre, departamento, extensión y celular son editables, por lo que al dar click en cada uno de estos campos es posible editar y actualizar sus datos .

|          | ASAMBLEA NACIONAL    | Piedrahita Nro. 212 y Av. 6 de Diciembre.<br>Teléfono: (02) 399 1000 ext. ext 1454<br>Celular: (+593) 9XXXXXXXX |
|----------|----------------------|----------------------------------------------------------------------------------------------------|
| <b>ि</b> | Importantel Si la in | nfomación no es la correcta, por favor comuníquese con la                                                       |
| 1)       | Coordinación de Tale | nto Humano (los cambios que realiza en este sistema NO son<br>almacenados)                                      |
| Y        |                      | •                                                                                                    |

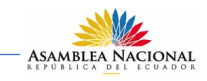

6. Una vez modificados los campos editables la firma estará lista, para lo cual damos click en "Copiar Firma".

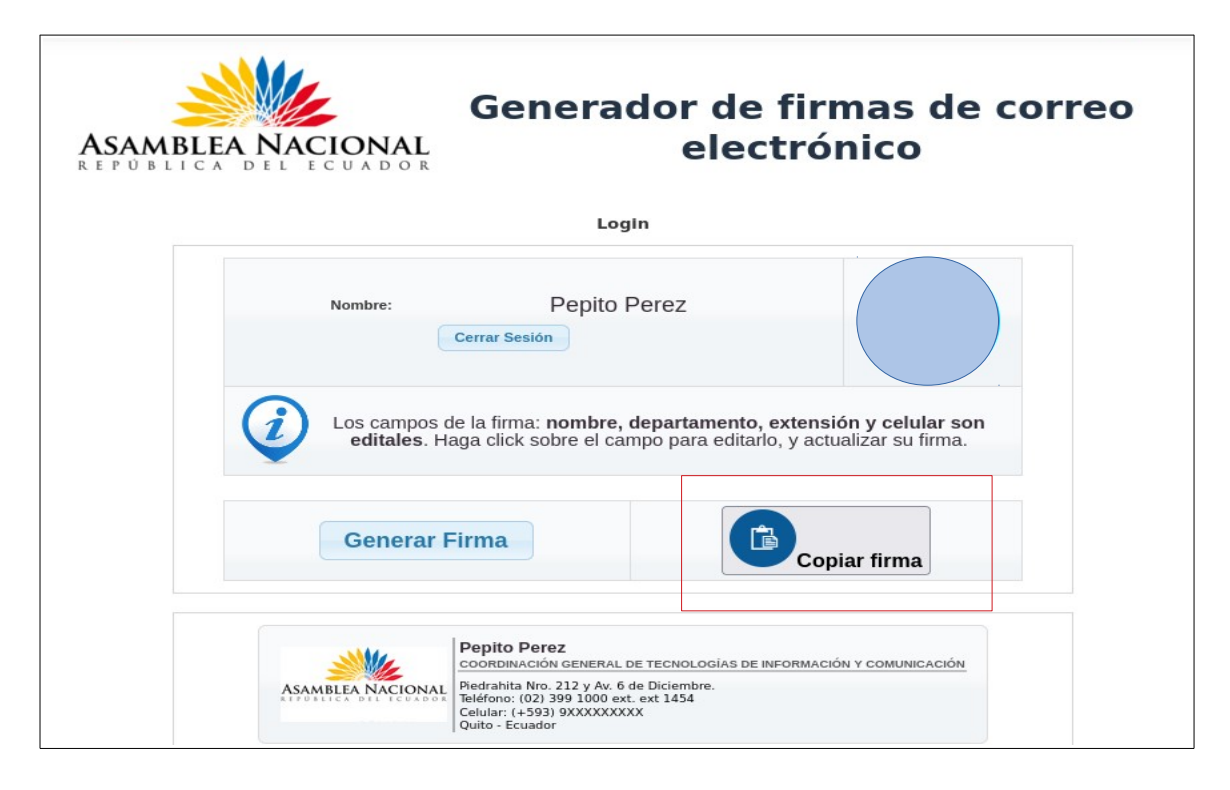

7. El siguiente paso es configurarla en el correo electrónico "Zimbra".

## 3. CONFIGURACIÓN DE FIRMA EN CORREO ELECTRÓNICO "ZIMBRA".

1. Ingresar al correo electrónico y dirigirse a la pestaña de "Preferencias", elegimos la opción "Firmas".

2. Elegir Nueva Firma y seleccionar la opción Formato en HTML.

| ASAMBLEA NACIONAL                | 🖂 👻 Buscar Q Pepto Per                                                          | rez 👻    |
|----------------------------------|---------------------------------------------------------------------------------|----------|
| Correo Contactos                 | Agenda Tareas Malen Preferencias                                                | U        |
| Guardar Cancelar                 | Deshacer cambios                                                                |          |
| <ul> <li>Preferencias</li> </ul> | Firmas                                                                          | <b>A</b> |
| 🎡 General                        |                                                                                 | - 1      |
| 🚵 Cuentas                        | Nombre: firma                                                                   | - 1      |
| 🖂 Correo                         | firma Sans Serif + 12pt + Párrato + B $I \cup S I_{x}$ A + A + E = E + $E$ + 66 |          |
| Y Eiltros                        |                                                                                 | - 1      |
| 🕞 Firmas                         |                                                                                 | - 1      |
| Euera de la oficina              |                                                                                 | - 1      |
| Direcciones fiables              |                                                                                 | - 1      |
| Contactos                        |                                                                                 | - 1      |
| E Agenda                         |                                                                                 | - 1      |
|                                  | Atluntar contacto como vCard                                                    | - 1      |
| DLMMJVS                          |                                                                                 | - 1      |
| 29 30 31 <b>1 2 3 4</b>          |                                                                                 | - 1      |
| 5 6 7 8 9 10 11                  | Utilizar firmas                                                                 | - 1      |
| 12 13 <b>14 15</b> 16 17 18      |                                                                                 |          |
| 19 20 21 <b>22</b> 23 24 25      | Mensajes nuevos Respuestas y reenvios                                           |          |
| 26 27 28 29 30 1 2               | Cuenta principal: l'frma • l'frma •                                             |          |
| 3 4 5 6 7 8 9                    |                                                                                 | -        |

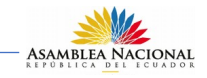

3. En la sección anterior copiamos la firma al portapapeles por lo cual damos click derecho opción pegar o **Ctrl+V**, en el casillero para agregar la firma.

| Preferencias     Firmas                  |                                                                                                    |
|------------------------------------------|----------------------------------------------------------------------------------------------------|
| General                                  |                                                                                                    |
| 🚵 Cuentas                                | Nombre: Firma Asamblea Nacional Formato en HTML 🔻                                                        |
| Correo firma                             | Sans Serif + 12pt + Párrafo + B I U -5 Ix A + A + A = E Ξ Ξ Ξ + 56                                       |
| Tiltros                                  |                                                                                                    |
| 🬛 Firmas                                 | Pepito Perez                                                                                             |
| 嶎 Fuera de la oficina                    | COORDINACIÓN GENERAL DE TECNOLOGÍAS DE INFORMACIÓN Y COMUNICACIÓN                                        |
| 🥏 Direcciones fiables                    | ASAMBLEA NACIONAL<br>Electrativa Nov. 212 y 8/c 6 de Diciembre.<br>Teléfono: (02) 399 1000 est. ext 1454 |
| Contactos                                | Celular: (+593) 9XXXXXXXXXXXXXXXXXXXXXXXXXXXXXXXXXXX                                                     |
| Agenda 🗸                                 |                                                                                                    |
|                                          | Adjuntar contacto como vCard: Examinar Borrar                                                            |
| D L M M J V S                            |                                                                                                    |
| 29 30 31 1 2 3 4                         |                                                                                                    |
| 5 6 7 8 9 10 11 Utilizar firmas          |                                                                                                    |
| 12 13 14 15 16 17 18                     |                                                                                                    |
| 19 20 21 22 23 24 25 Me                  | nsajes nuevos Respuestas y reenvios                                                                      |
| 26 27 28 29 30 1 2 Cuenta principal: fir | ma 🔹 firma 👻                                                                                             |
| 3 4 5 6 7 8 9                            | · · · · · · · · · · · · · · · · · · ·                                                                    |

4. Seleccionamos la firma que acabamos de crear por defecto para los mensajes nuevos, respuestas y reenvios, además de elegir si la firma va a estar encima o debajo del mensaje.

5. Dar click en la opción "**Guardar**" y con esto ya tendremos configurada la firma para nuestro correo.

| ADAMBLA NAVIDAL                                      |                                                                     |
|------------------------------------------------------|---------------------------------------------------------------------|
| Correo Contactos Agenda Tareas Maletín               | Preferencias U                                                      |
| Guardar Cancelar Deshacer cambios                    |                                                                     |
| Preferencias                                         |                                                                     |
| General Firma Asamblea Nacional                      | Sans Serif + 12pt + Parrato + B I U + Ix A + A + B = E = E + E + 66 |
| le Cuentas                                           |                                                                     |
| 🔄 Correo                                             | Pepito Perez                                                        |
| Y Filtros                                            | ASAMBLEA NACIONAL Piedrabita Mto. 212 y &v. 6 de Diciembre.         |
| 🚽 Firmas                                             | Teléfono: (02) 399 1000 ext ext 1454<br>Celular: (+533) 9XXXXXXXXX  |
| Eura de la oficina                                   | Quito - Ecuador                                                     |
| V Direcciones fiables                                |                                                                     |
| Contactos Nueva firma Eliminar                       | Adjuntar contacto como vCard: Examinar Borrar                       |
| Agenda                                               |                                                                     |
|                                                      |                                                                     |
| D L M M J V S                                        | aies nuevos Respuestas v reenvios                                   |
| 29 30 31 1 2 3 4<br>5 6 7 8 0 10 11 Cuenta principal | a Asamblea Nacional V                                               |
|                                                      |                                                                     |
| 19 20 21 22 23 24 25 Colocación de firmas: OE        | ncima del mensaje 💿 Debajo de los mensajes                          |
| 26 27 28 29 30 1 2                                   |                                                                     |
| 3 4 5 6 7 8 9                                        |                                                                     |

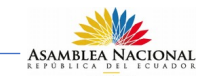

6. Una vez realizados estos pasos, se tendrá configurada la firma en el correo electrónico "Zimbra".

| Asambi ea Nacional       |                                                                                          |                      |                                  |               |            | 🖂 👻 Buscar    | c        | Pepito Perez 👻 |
|--------------------------|------------------------------------------------------------------------------------------|----------------------|----------------------------------|---------------|------------|---------------|----------|----------------|
| Correo Contact           | os Agenda                                                                                | Tareas Ma            | aletín Preferencias              | Redactar 🛛    | Redactar 🗵 |               |          | U              |
| Enviar Cancelar          | Guardar borrador                                                                         | Opciones •           | •                                |               |            |               |          | <b>E</b>       |
| Para:                    |                                                                                          |                      |                                  |               |            |               |          |                |
| CC:                      |                                                                                          |                      |                                  |               |            |               |          |                |
| Asunto:                  |                                                                                          |                      |                                  |               |            |               |          |                |
| Adjuntar 👻 Consejo: arra | stra y suelta archivos de                                                                | sde tu escritorio pa | ara añadir archivos adjuntos a e | este mensaje. |            |               |          |                |
| Sans Serif 👻 12pt 👻 P    | árrafo <b>- B</b> I                                                                      | <u>u s Ix</u>        | A • A • E E E                    | • 🗄 • 66      |            | 🖬 🖉 😳 Ω — 🎟 • | - + + <> |                |
|                          |                                                                                          |                      |                                  |               |            |               |          |                |
|                          |                                                                                          |                      |                                  |               |            |               |          |                |
|                          | Pepito Perez                                                                             |                      |                                  |               |            |               |          |                |
| ASAMBLEA NACIONAL        | edrabita Nro. 212 y Av. 6 de Di                                                          | ciembre.             | NFORMACION Y COMUNICACION        |               |            |               |          |                |
|                          | elefono: (02) 399 1000 ext. ext :<br>elular: (+593) <u>9XXXXXXXXXX</u><br>uito - Ecuador | 1454                 |                                  |               |            |               |          |                |
|                          |                                                                                          |                      |                                  |               |            |               |          |                |